#### WMO OMM

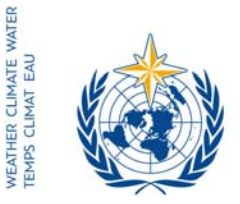

جنيف، 9 شباط/ فبر اير. 2017

World Meteorological Organization Organisation météorologique mondiale Organización Meteorológica Mundial Всемирная метеорологическая организация المنظمة العالية للأرصاد الجوية 世界气象组织

#### Secrétariat

7 bis, avenue de la Paix – Case postale 2300 CH 1211 Genève 2 – Suisse Tél.: +41 (0) 22 730 81 11 Fax: +41 (0) 22 730 81 81 wmo@wmo.int – public.wmo.int

الرسالة رقم: 00957/2017/LCP-CNF/Online-reg-RAIV-17

عدد المرفقات: 1 (متوافر بالإنكليزية فقط)

الموضوع: التسجيل عبر الإنترنت للمشاركين في الدورة السابعة عشرة للاتحاد الإقليمي الرابع (27-31 آذار / مارس 2017)

الإجراء المطلوب: تسجيل وفدكم مسبقاً قبل 13 آ**ذار/ مارس 2017** 

تحية طيبة وبعد،

أود الإشارة إلى الدورة السابعة عشرة للاتحاد الإقليمي الرابع التي ستُعقد في الفترة من 27 إلى 31 آذار/ مارس 2017 في سان خوسيه، كوستاريكا، وأن أبلغكم بأن تسجيل المشاركين في الدورة عبر الإنترنت سيبدأ في 10 شباط/ فبراير 2017.

ونظراً لصفتكم الرسمية كممثل دائم لدى المنظمة (WMO)، يُرجى منكم التكرم بتسجيل كل عضو من أعضاء وفدكم على حدة مسبقاً من أجل تفادي الانتظار عند الوصول إلى مقر انعقاد الدورة. وبعد تأكيد المنظمة (WMO) لعملية التسجيل، سيتلقى كل مشارك رسالة إلكترونية بتأكيد التسجيل. ويجب أن يُحضِر المشارك صورة من رسالة التأكيد وأن يقدمها إلى مكتب التسجيل، بالإضافة إلى بطاقة هوية رسمية من أجل الحصول على شارة الهوية.

وللدخول على نظام التسجيل في الاجتماعات (ERS) عبر الإنترنت، لا يزال اسم المستخدم وكلمة السر اللذان أرسلا إليكم بالبريد الإلكتروني العام الماضي صالحين لجميع الاجتماعات المقبلة للمنظمة (WMO) (/https://eventregistration.wmo.int/register). وإذا كنتم قد نسيتم كلمة السر الخاصة بكم، يرجى اتباع التعليمات الواردة في مرفق هذه الرسالة.

وسيُطلب من المشاركين الذين لم ينفذوا هذا التسجيل المسبق أن يسجلوا أنفسهم شخصياً لدى مكتب التسجيل بتقديم دليل رسمي بالتمثيل، من قبيل خطاب من الهيئة المعنية.

ويرجى ملاحظة أن تقديم المعلومات من خلال نظام التسجيل في الاجتماعات عبر الإنترنت لا يعفي الأعضاء من ضرورة تقديم أوراق اعتماد صالحة لمشاركة وفودهم.

> صورة إلى: المستشارين الهيدرولوجيين للممثلين الدائمين ) رؤساء المنظمات الدولية ) (للعلم)

ولمزيد من المعلومات، يُرجى عدم التردد في الاتصال بأمانة المنظمة (WMO) على البريد الإلكتروني: registration@wmo.int.

وتفضلوا بقبول فائق الاحترام،

1 (ب. تالاس) الأمين العام

# GUIDELINES FOR PERMANENT REPRESENTATIVES

## EVENT REGISTRATION SYSTEM (ERS)

All Permanent Representatives (PRs) of WMO Members have been invited to act as focal points for the online registration of their delegations.

All connection details were sent directly to the PR at the e-mail address that WMO was provided with.

## ACCESS TO THE ERS AND LOGIN

Here is the link to access the ERS: <a href="https://eventregistration.wmo.int/register/">https://eventregistration.wmo.int/register/</a>

When you reach the login page, enter your username and password.

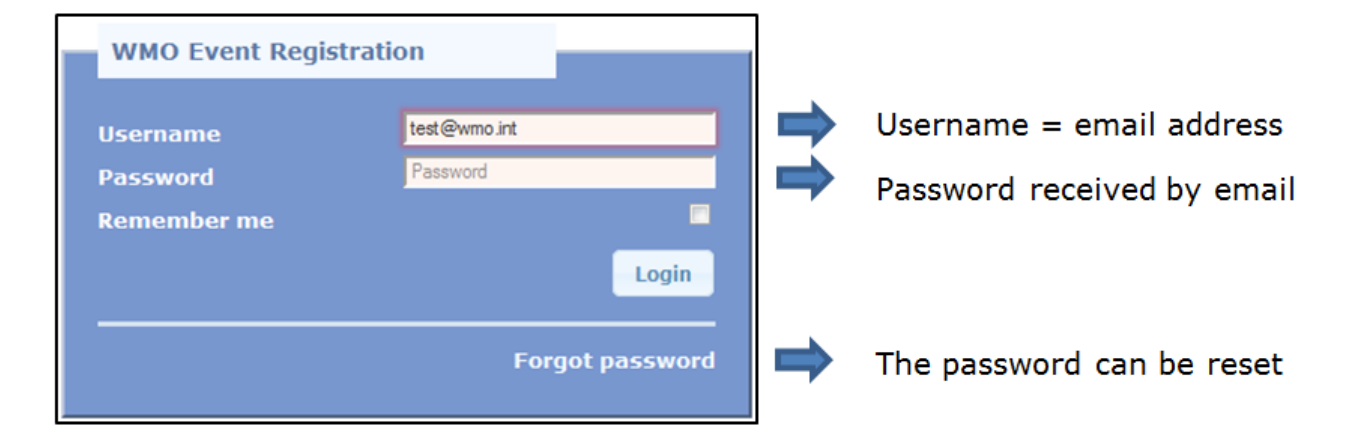

## **RESETTING OF YOUR PASSWORD**

| WMO Event Regist                              | tration                                              |                                                                                                    |
|-----------------------------------------------|------------------------------------------------------|----------------------------------------------------------------------------------------------------|
| Username<br>Password<br>Remember me           | test@wmo.int<br>Password<br>Login<br>Forgot password | ➡ If you can't remember your password,<br>click on "Forgot password" to reset it.<br>The new password will be sent to your<br>email address. |
| Reset Password<br>Username<br>Captcha v 9 b 3 | Reset Password Cancel                                | Username = email address<br>Captcha = only blue characters                                                                                   |

You can also decide to personalize your password.

When logged in, click on the "Change password" tab, enter the current password and the new one.

ш

| WMO Event Reg                                            | istratio               | n                            |      |        | Focal Point     |
|----------------------------------------------------------|------------------------|------------------------------|------|--------|-----------------|
| Attendance sheet Reg                                     | gistration             | Change password              | Help | Logout |                 |
| Current password<br>New password<br>Confirm new password | Current pa<br>New pass | ssword<br>word<br>w password |      |        |                 |
|                                                          |                        |                              |      |        | Change Password |

A confirmation message "Password has been successfully changed" will appear.

| WMO Event Registration |              |                 |          |                           |                 |
|------------------------|--------------|-----------------|----------|---------------------------|-----------------|
| Attendance sheet       | Registration | Change password | Help     | Logout                    |                 |
| Current password       | Current part | envord Pass     | word has | been successfully changed |                 |
| Confirm new password   | Confirm ne   | w password      |          |                           |                 |
|                        |              |                 |          |                           | Change Password |

If you experience any technical problem or haven't received your password, please contact registration@wmo.int.

## **STEPS TO FOLLOW TO PRE-REGISTER A PARTICIPANT**

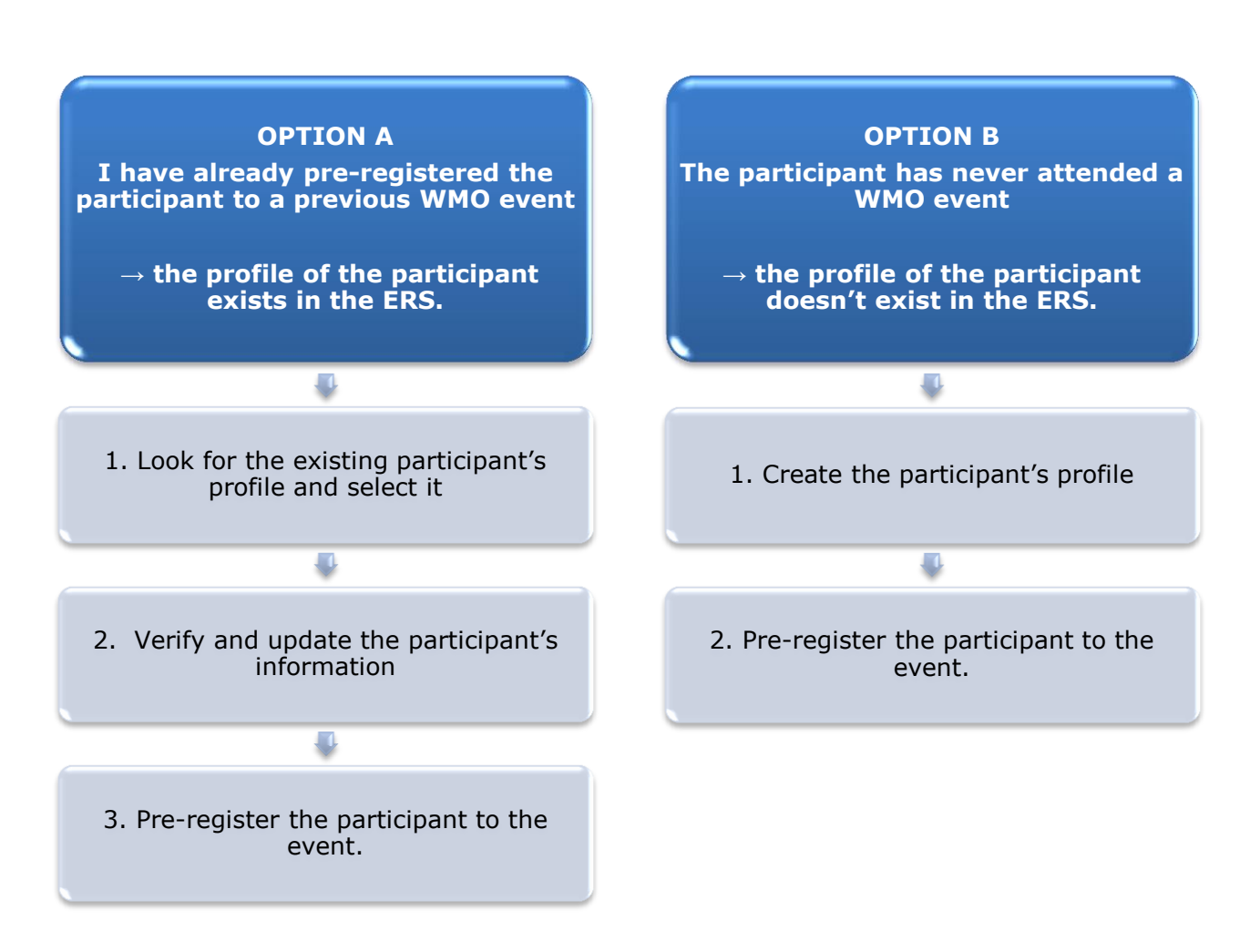

## **OPTION A:** The profile of the participant exists in the ERS.

#### 1. Look for the existing participant's profile and select it

Click on the "Registration" tab to have access to all the existing participant's profiles. Look for the participant that you want to pre-register and click on his/her name.

| WMO Event F          | Registratio  | n                 |      |                 |   | Focal Point |
|----------------------|--------------|-------------------|------|-----------------|---|-------------|
| Attendance sheet     | Registration | Change password   | Help | Logout          |   |             |
| -Existing Participar | ts Profiles- | change passifiera | nop  | Logout          |   |             |
| Name                 |              |                   | ¢ Er | mail            |   | ۰           |
| PEDRONI, Mario       |              |                   | m    | pedroni@wmo.int |   |             |
| PETERS, Johana       |              |                   | jp   | eters@wmo.int   |   |             |
| SMITH, John          |              |                   | js   | mith@wmo.int    |   |             |
| WHITE, Barbara       |              |                   | bv   | white@wmo.int   |   |             |
|                      |              |                   |      |                 |   |             |
|                      |              |                   |      |                 |   |             |
|                      |              |                   |      |                 |   |             |
|                      |              |                   |      |                 |   |             |
|                      |              |                   |      |                 |   |             |
|                      |              |                   |      |                 |   |             |
|                      |              |                   |      |                 |   |             |
|                      |              |                   |      |                 |   |             |
|                      |              |                   |      |                 |   |             |
|                      |              |                   |      |                 | A | dd Profile  |

#### 2. <u>Verify and update the participant's information</u>

Before clicking on the "Proceed" button, make sure that the existing information is correct, add missing data and upload a photo (if missing).

| Participant Information                                                                                                    | ×                                                                                                    |                                  |
|----------------------------------------------------------------------------------------------------|----------------------------------------------------------------------------------------------------|----------------------------------|
| Title •         Last name •         First name •         Email address •         Delegate's photo         Official title         Institution         Work address         Country         Telephone         Fax         Mobile         • Required fields | Ms WHITE Barbara bwhite@wmo.int Browse No file selected. ? Official title Institution Work address Select Telephone number Fax number Fax number Mobile number Save Proceed Cancel | ➡ Upload the participant's photo |
| Delegate's photo<br>Official title<br>Institution<br>Work address<br>Country<br>Telephone<br>Fax<br>Mobile<br>* Required fields                                                                                                    | Browse No file selected.   Official title   Institution   Work address   Select   Telephone number   Fax number   Mobile number     Save   Proceed   Cancel                        | Upload the participant's photo   |

### 3. <u>Pre-register the participant to the event</u>

Fill in the fields with the participant's registration information.

| Event *                             | Cg-18            | •                  |
|-------------------------------------|------------------|--------------------|
| Delegation category *               | Representatives  | s of WMO Members 🔹 |
| Delegation function *               | Principal Delega | ate 💌              |
| Representing country/organization * | Switzerland      | ▼                  |
| Arrival                             | yyyy-mm-dd       | Flight number      |
| Departure                           | yyyy-mm-dd       | Flight number      |
| Local address                       | Local address    |                    |
| Comments                            | Comments         |                    |
|                                     |                  |                    |

| Confirmation                                                                                                    | ×   |
|----------------------------------------------------------------------------------------------------|-----|
| Delegate has been registered for the event. Please click on the 'Attendance She<br>menu to make sure all the delegates appear in the list. You will also receive a<br>confirmation by email. | et' |
| C                                                                                                    | К   |

# **OPTION B:** The profile of the participant doesn't exist in the ERS.

#### 1. <u>Create the participant's profile</u>

Click on the "Registration" tab and on the " Add Profile" Button.

Fill in the fields with the participant's personal information.

| WMO Event Regis                                                                                                    | tration                                                                                                    |                  | Focal Point                     |
|----------------------------------------------------------------------------------------------------|----------------------------------------------------------------------------------------------------|------------------|---------------------------------|
| Participant Information                                                                                                    |                                                                                                    | ×                |                                 |
| Title •<br>Last name •<br>First name •<br>Email address •<br>Delegate's photo<br>Official title<br>Institution<br>Work address<br>Country<br>Telephone<br>Fax | Mr Mohamed Karim amohamed@wmo.int BrowseNo file selected. Official title Institution Work address Select Telephone number Fax number Fax number Mohile sumber |                  | Jpload the participant's photo  |
| Mobile                                                                                                    | Mobile Humber                                                                                                    |                  |                                 |
| Save the profile & participa                                                                                                    | pre-register the 🖕 Save Proceed Cancel nt later                                                                                                    | //<br>ne profile | & proceed with pre-registration |

## 2. <u>Pre-register the participant to the event</u>

Fill in the fields with the participant's registration information.

| Event *                             | Cg-18              | •                  |
|-------------------------------------|--------------------|--------------------|
| Delegation category *               | Representatives    | s of WMO Members 🔹 |
| Delegation function *               | Principal Delegate |                    |
| Representing country/organization * | Switzerland        | •                  |
| Arrival                             | yyyy-mm-dd         | Flight number      |
| Departure                           | yyyy-mm-dd         | Flight number      |
| Local address                       | Local address      |                    |
| Comments                            | Comments           |                    |
| Required fields                     |                    |                    |

| Confirmation                                                                                                    | ×     |
|----------------------------------------------------------------------------------------------------|-------|
| Delegate has been registered for the event. Please click on the <b>'Attendance Sl</b><br>menu to make sure all the delegates appear in the list. You will also receive a<br>confirmation by email. | heet' |
|                                                                                                    | ОК    |

## **Attendance Sheet**

Click on the "Attendance Sheet" tab and select an event to display all the participants that you have already pre-registered for this specific event.

|                                                             | WMO Event R                                                                    | Registration                               |                                            |                                        |                       | Focal Point    |
|-------------------------------------------------------------|--------------------------------------------------------------------------------|--------------------------------------------|--------------------------------------------|----------------------------------------|-----------------------|----------------|
|                                                             | Attendance sheet                                                               | Registration Change passwo                 | ord Help Logout                            | t                                      |                       |                |
| Select the event                                            | Cg-18 • ?                                                                      |                                            |                                            |                                        |                       |                |
|                                                             | Participant                                                                    | Delegation category                        | Delegation function                        | ¢ Telephone ¢                          | Email address         | ⇔ Status ⇔     |
| ſ                                                           | TEST, registration                                                             | Representatives of WMO Members             | Delegate                                   |                                        | test@wmo.int          | Pre-registered |
|                                                             | * Modifying registration del                                                   | ails of participants whose status is Confi | med will change their status               | s back to Pre-regis                    | tered                 |                |
| Remove a p                                                  | participant from                                                               | Ye                                         | ou can follow up the                       | e status of th                         | ie registratio        | n of 📛         |
| The profi<br>deleted fron<br>that you ca<br>this perso<br>e | le will not be<br>n the system so<br>an pre-register<br>on to another<br>vent. | W<br>W                                     | /hen registration de<br>MO, the status cha | etails have be<br>inges to <i>Conf</i> | en checked<br>firmed. | by             |

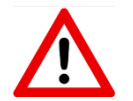

Modifying registration details for participants whose status is already *Confirmed* will change their status back to *Pre-registered*.